# 1. Подготовка к работе в системе Web-конференций Zoom

1) После того как вы зарегистрировались в системе Web-конференций Zoom, вы можете войти в неё через браузер набрав адрес zoom.us кликнуть по ссылке «Войти в систему» (1) и вводите свой адрес электронной почты в домене TPU, и пароль, указанный при регистрации (2):

| 🕡 🔒 https://zoom.us/signin 🚥 🐱 🖒 🔍 Поиск |                                                                                            |  |  |
|------------------------------------------|--------------------------------------------------------------------------------------------|--|--|
|                                          |                                                                                            |  |  |
| 20000 РЕШЕНИЯ - ТАРИФНЫЕ ПЛАНЫ И ЦЕНЫ    | ВОЙТИ В КОНФЕРЕНЦИЮ ОРГАНИЗОВАТЬ КОНФЕРЕНЦИЮ - ВОЙТИ В СИСТЕМУ ЗАРЕГИСТРИРУЙТЕСЬ БЕСПЛАТНО |  |  |
|                                          | 1                                                                                          |  |  |
|                                          | Войти в систему                                                                            |  |  |
| (                                        | Адрес электронной почты                                                                    |  |  |
|                                          | garaníngv@tpu.ru                                                                           |  |  |
| 2                                        | Пароль                                                                                     |  |  |
|                                          | ••••••                                                                                     |  |  |
|                                          | Войти в систему                                                                            |  |  |
|                                          | Забыли пароль? 🛛 Не выходите из системы                                                    |  |  |
|                                          |                                                                                            |  |  |
|                                          | или                                                                                        |  |  |
|                                          | G Войти с помощью Google                                                                   |  |  |
|                                          | f Вход с помощью Facebook                                                                  |  |  |
|                                          | Влервые пользуетесь Zoom? Бесплатная регистрация                                           |  |  |

#### 2) Далее проходите по ссылке «Моя учетная запись»

| 0 🔒 https://zoom.us                                                                           |                                                | III\ 🗊 😢           |
|-----------------------------------------------------------------------------------------------|------------------------------------------------|--------------------|
|                                                                                               |                                                |                    |
| РЕШЕНИЯ 🚽 ТАРИФНЫЕ ПЛАНЫ И ЦЕНЫ                                                               | ВОЙТИ В КОНФЕРЕНЦИЮ ОРГАНИЗОВАТЬ КОНФЕРЕНЦИЮ 🗕 | МОЯ УЧЕТНАЯ ЗАПИСЬ |
| Zoom: лидер в сфере конференц-<br>решений согласно отчетам Gartner<br>Magic Quadrant, 2019 г. |                                                |                    |

- 3) В профиле своей учетной записи в системе ZOOM
  - а) Выбираете в левой панели пункт «Настройки»

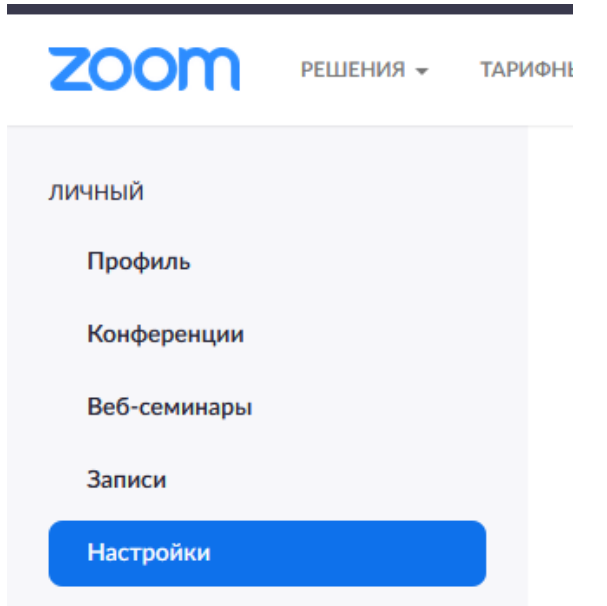

б) в нижней части страницы выбираете пункт – «Зал ожидания» и переключаете этот пункт в выключенное состояние

#### Зал ожидания

Участники не могут войти в конференцию, пока организатор не даст индивидуальное право на вход из зала ожидания. Если зал ожидания включен, настройка разрешения участникам входить в конференцию раньше организатора автоматически отключается. (у.)

- 4) В профиле своей учетной записи в системе ZOOM
  - а) Выбираете в левой панели пункт «Конференции» (1)
  - б) Выбираете пункт «Зал персональной конференции» (2)
  - в) Отображаемую сейчас Web-страницу можно добавить в Закладки браузера, для более быстрого доступа

г) На странице **«Зал персональной конференции»** располагаются – идентификатор конференции **(3)**, пароль для входа в конференцию **(4)**, ссылка для входа в конференцию **(5)**, для копирования которой можно нажать на кнопку **(6)**. На текущий момент **BCE** конференции защищены паролем **(4)** от несанкционированного доступа. Ссылка для входа в конференцию уже содержит зашифрованный пароль и у посетителей конференции не должно возникать проблем при входе по этой ссылке **(5)**. В случае проблем при входе в конференцию пароль конференции **(4)** можно сообщить участникам другими средствами коммуникации.

д) Для начала конференции – нажимаете кнопку «Начать конференцию» (7)

| $\leftarrow \rightarrow$ C $\bigtriangleup$ $\textcircled{O}$ $\textcircled{A}$ https://zoom.us/ | meeting/3660584440          |                                                  |                                      | 🖂 🕇 🛧                     | <b>Q</b> Поиск      | III\ 🗉 📽                     |
|--------------------------------------------------------------------------------------------------|-----------------------------|--------------------------------------------------|--------------------------------------|---------------------------|---------------------|------------------------------|
|                                                                                                  |                             |                                                  |                                      |                           |                     |                              |
| 2000 РЕШЕНИЯ - ТАРИ                                                                              | ФНЫЕ ПЛАНЫ И ЦЕНЫ           |                                                  | 2                                    | ЗАПЛАНИРОВАТЬ КОНФЕРЕНЦИЮ | ВОЙТИ В КОНФЕРЕНЦИЮ | ОРГАНИЗОВАТЬ КОНФЕРЕНЦИЮ 👻 🙎 |
| личный<br>Профиль <b>1</b>                                                                       | Предстоящие конференции     | Предыдущие конференци                            | и Зал персональной конференции       | Шаблоны конференций       | i                   | 7 Начать конференцию         |
| Конференции                                                                                      | Тема                        | Зал персональной конференции Гео                 | ргий Гаранин                         |                           |                     |                              |
| Веб-семинары<br>Записи                                                                           | Время                       | Добавить к Google Календа                        | рь) 🚺 Outlook Календарь (.ics) 🕥 Yah | оо календарь              |                     |                              |
| Настройки                                                                                        | 3 Идентификатор конференции | 366-058-4440                                     |                                      |                           |                     |                              |
| АДМИНИСТРАТОР                                                                                    |                             |                                                  |                                      |                           |                     |                              |
| Управление пользователями                                                                        | 4 Пароль конференции        | <ul> <li>Требуется пароль конференции</li> </ul> | 624520                               |                           |                     |                              |
| Управление залами                                                                                | 5 URL входа:                | https://zoom.us/j/3660584440?pwd=1               | WENCdVFvVE5va004ek80WFBMbGRZZz09     |                           | 6                   | 🔁 Копировать приглашение     |
| <ul> <li>Управление учетными записями</li> </ul>                                                 |                             |                                                  |                                      |                           |                     |                              |
| > Расширенные                                                                                    | Видео                       | Организатор                                      | Выкл.                                |                           |                     |                              |
|                                                                                                  |                             | Участник                                         | Выкл.                                |                           |                     |                              |
|                                                                                                  | Звук                        | Звук телефона и компьютера                       |                                      |                           |                     |                              |

5) Откроется окно с элементами управления конференцией, внизу окна будет расположено главное всплывающее

меню конференции.

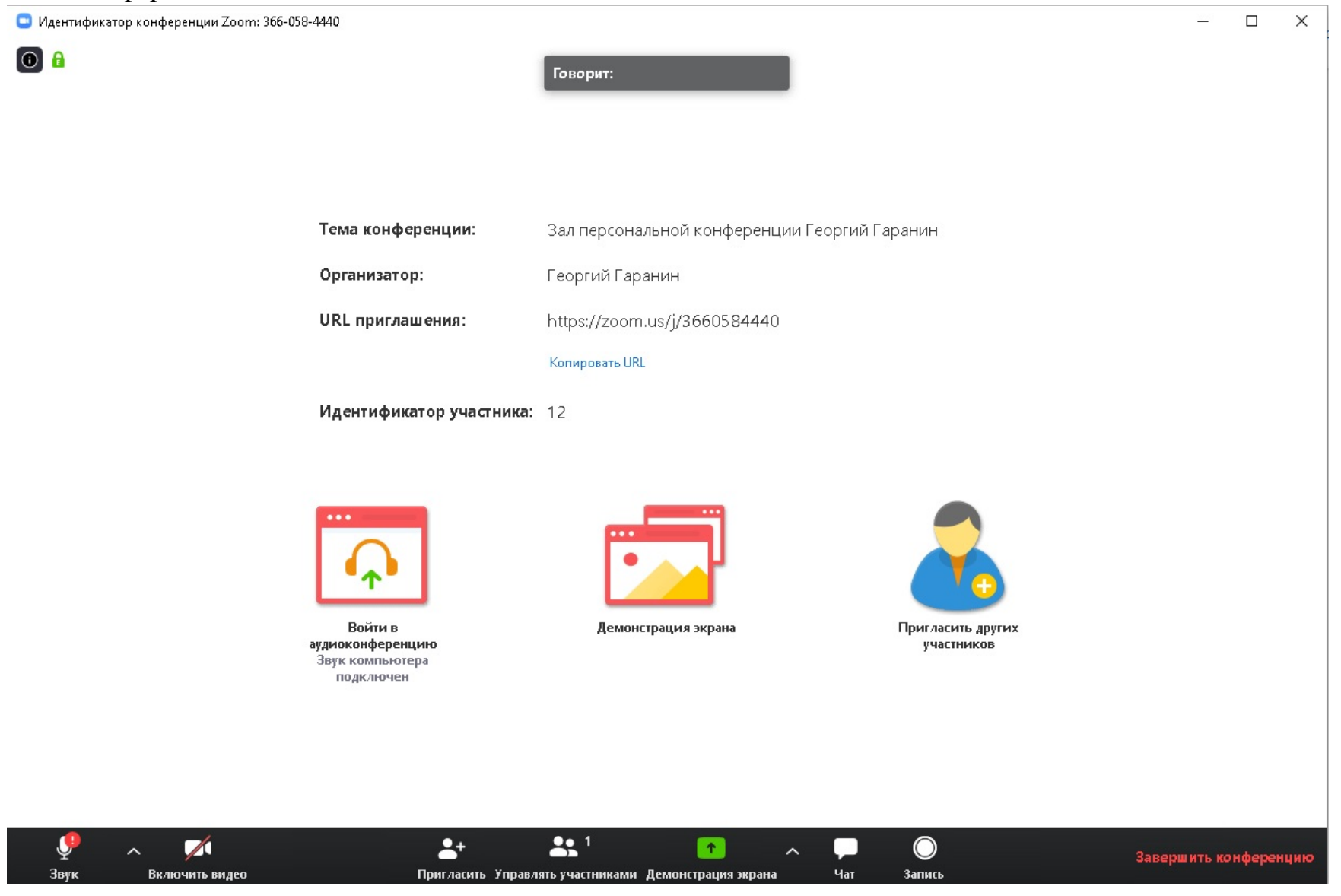

6) Для настройки звука и видео необходимо нажать на стрелки ^, слева от кнопки «Звук» и кнопки «Видео».

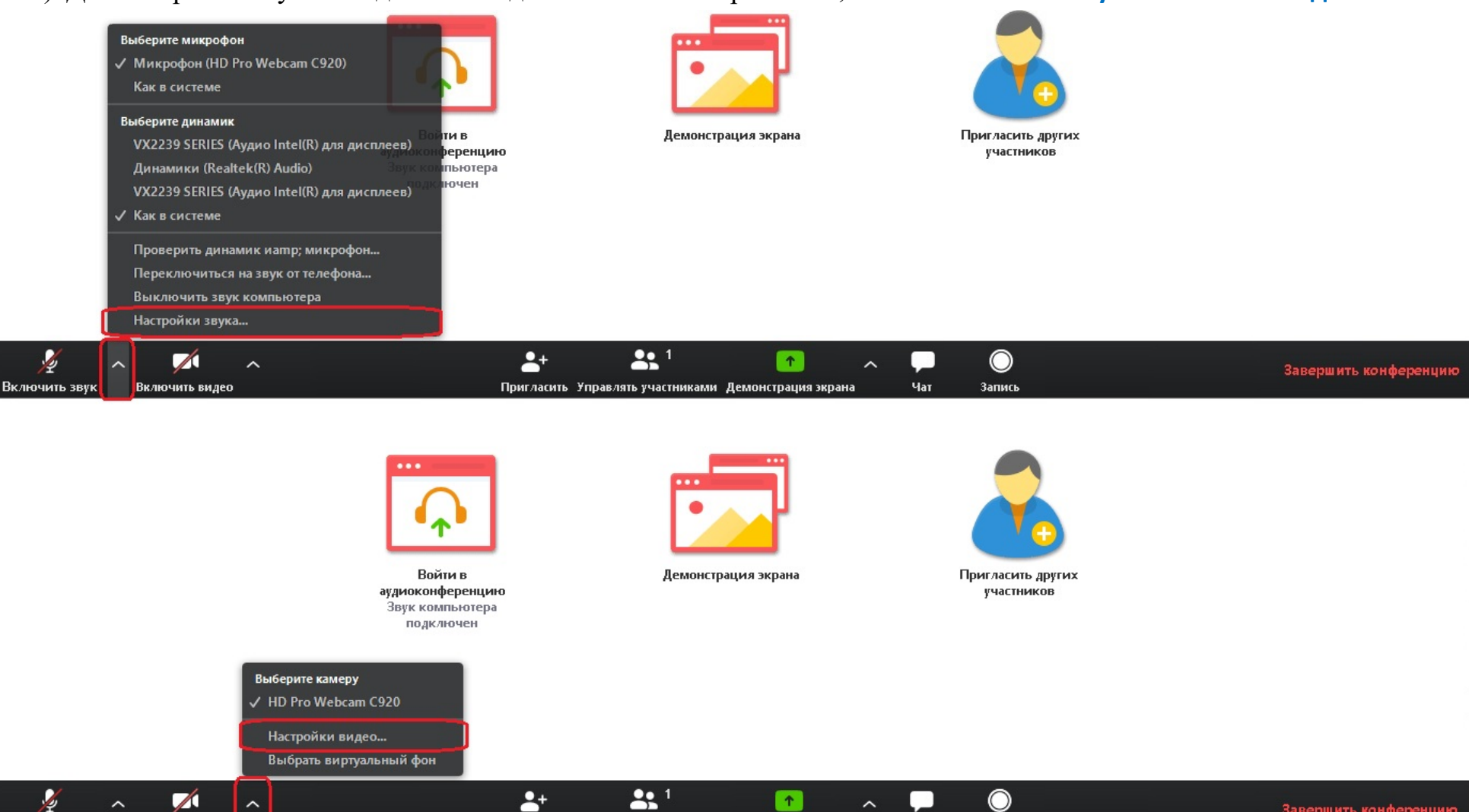

Завершить конференцию

**1** -+  $\bigcirc$ **^** Включить звук Включить видео Пригласить Управлять участниками Демонстрация экрана Чат Запись 7) Переходим на вкладку «Звук», выбираем нужные колонки (1) и микрофон (2)

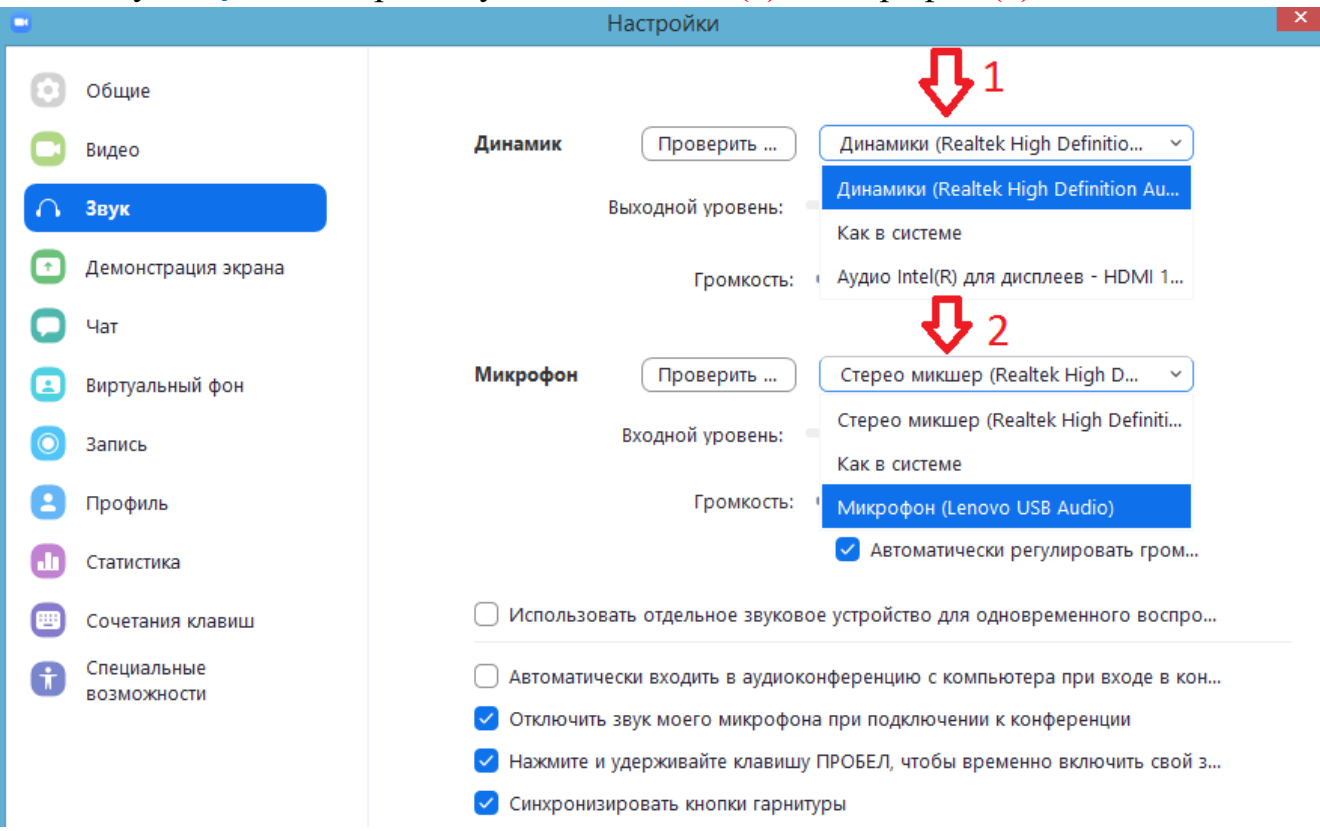

8) Производим проверку динамиков и микрофона

а) Нажмите кнопку **«Проверить»** которая находится рядом со словом **«Динамик»**. В случае успеха вы должны услышать мелодию из Динамиков/Колонок/Наушников. Так же шкала **«Выходной уровень»** должна "прыгать".

| Динамик 📫 Проверить | Динамики (Realtek High Definitio | ~           |
|---------------------|----------------------------------|-------------|
| Выходной уровень:   |                                  |             |
| Громкость           | <                                | <b>(1</b> ) |

б) Нажмите кнопку «Проверить» которая находится рядом со словом «Микрофон». Попробуйте поговорить в микрофон, шкала «Входной уровень» должна "прыгать". Через 5-10 секунд вы услышите запись своего голоса.

| Микрофон | Проверить        | Микрофон (Lenovo USB Aud | io) ~     |
|----------|------------------|--------------------------|-----------|
|          | Входной уровень: |                          |           |
|          | Громкость:       | d(                       | (I)       |
|          |                  | 🗸 Автоматически регулиро | вать гром |

в) если все сделано правильно, значок микрофона при разговоре будет заполняться мигающей зеленной шкалой

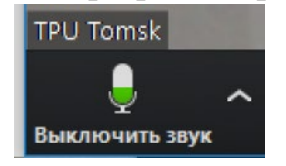

г) Если вместо микрофона у вас иконка наушников, нажмите на неё, затем нажмите на кнопку «Войти с использованием звука компьютера»

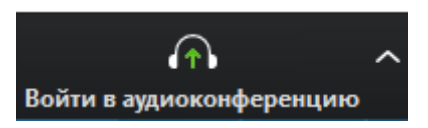

9) Если вы не используете камеру для проведения конференции, то этот пункт можно пропустить. Переходим на вкладку «Видео» (1) и выбираем нужную камеру (2)

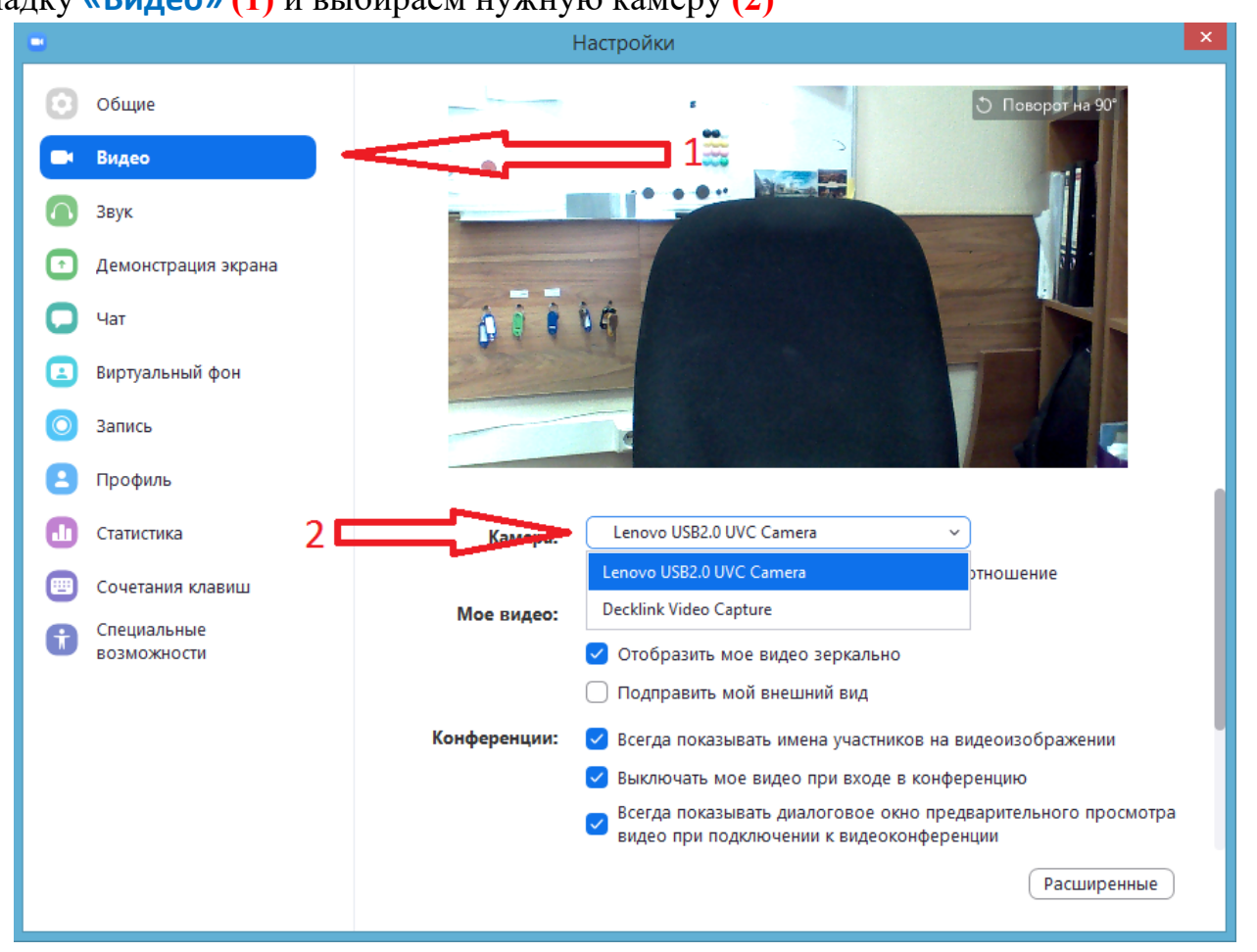

Проверьте наличие галочки «Отобразить мое видео зеркально» - в большинстве случаев она должна быть снята. Если вам необходима трансляция с веб-камеры включите её, нажав на значок камеры:

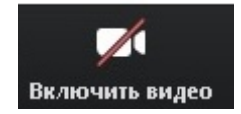

# Управление участниками конференции

10) Нажмите на кнопку «Управлять участниками»

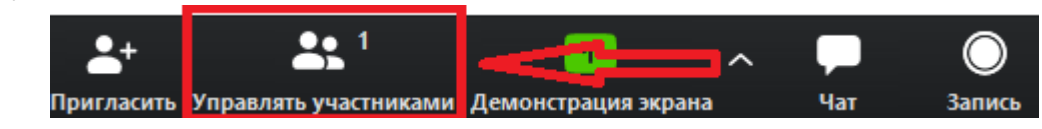

11) Снизу появившегося окна «Список участников» нажмите «Выключить звук для всех», чтобы не слышать участников конференции, например, во время лекции или доклада, или кнопку «Подробнее» для более детальной настройки.

| Завершить конференцию | Выключить звук для всех | Включить звук для всех                                                                           | Подробнее 🗸                                                                                                    |
|-----------------------|-------------------------|--------------------------------------------------------------------------------------------------|----------------------------------------------------------------------------------------------------|
|                       |                         | Выключать з<br>✓ Разрешить уч                                                                    | вук участников при входе<br>частникам включать свой звук                                                                        |
|                       |                         | <ul> <li>Разрешить уч</li> <li>Воспроизвод</li> <li>Переводить у</li> <li>Заблокирова</li> </ul> | частникам переименовывать себя<br>цить звуковой сигнал при входе/выходе<br>участника в зал ожидания при входе<br>ть конференцию |

Для отключения «Зала ожидания» уберите галочку в пункте меню «Переводить участника в зал ожидания при входе»

12) Подтвердите действие нажав кнопку «Да»

Если хотите запретить включать микрофон участникам, снимите галочку с поля **«Разрешить участникам включать** свой звук»

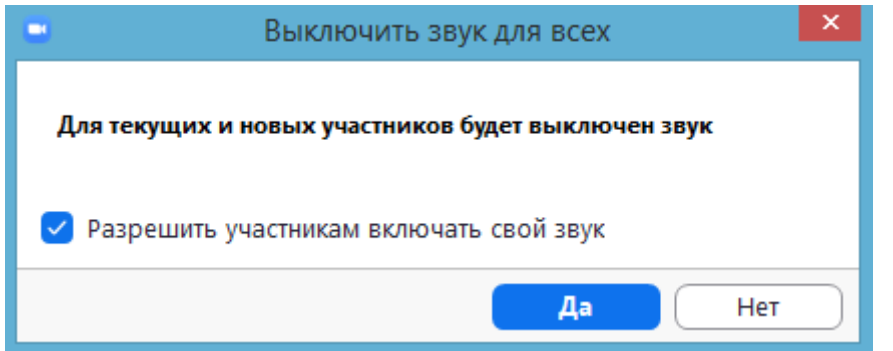

### Использование текстовых сообщений для общения участников конференции - Чат

13) Для отображения чата на экране, нажмите иконку чата

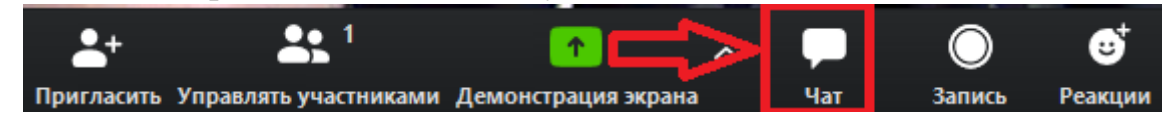

14) Или в режиме демонстрации экрана наведите курсор на надпись «Идентификатор» на зеленом фоне.

| 4                             | Идентификатор: 81        | 3-150-2896 🛛 🔏                                       | 🔒 🔲 Остановить демонст                | рацию            |
|-------------------------------|--------------------------|------------------------------------------------------|---------------------------------------|------------------|
| В появившемся меню нажмите    | на кнопку «»             |                                                      |                                       |                  |
| <mark>↑</mark><br>демонс Пауз | а демонс Комментир Подро | бне                                                  |                                       |                  |
| Остановит                     | ъ демонстрацию           | п                                                    |                                       | Alt+H            |
|                               | n                        | ригласить                                            |                                       | Alt+I            |
|                               | 3a                       | пись                                                 |                                       | Alt+R            |
|                               | От<br>Пе                 | ключить комментарии уча<br>оказывать имена авторов к | стников<br>омментариев                |                  |
|                               | Ci<br>Ci                 | рыть панель видео<br>рыть перемещаемые элем          | енты управления конференцией          | Ctrl+Alt+Shift+H |
|                               | Co                       | овм.испол.звука компьютер<br>пимизировать демонстра  | ра<br>цию для полноэкранного просмотр | ра видеоролика   |
|                               | 3a                       | вершить конференцию                                  |                                       | Alt+Q            |

Выберите пункт меню «Чат»

15) Так же для открытия окна чата можно использовать сочетание клавиш Alt+H.

# Демонстрацию экрана участникам конференции

- 16) Для запуска демонстрации своего экрана Нажмите зеленую кнопку **«Демонстрация экрана» (1)**, расположенную на панели инструментов конференции снизу по центру.
- 17) Выберите экран для демонстрации. Вы можете выбрать отдельное приложение, которое уже открыто на вашем компьютере, экран (2), доску сообщений или iPhone/iPad.

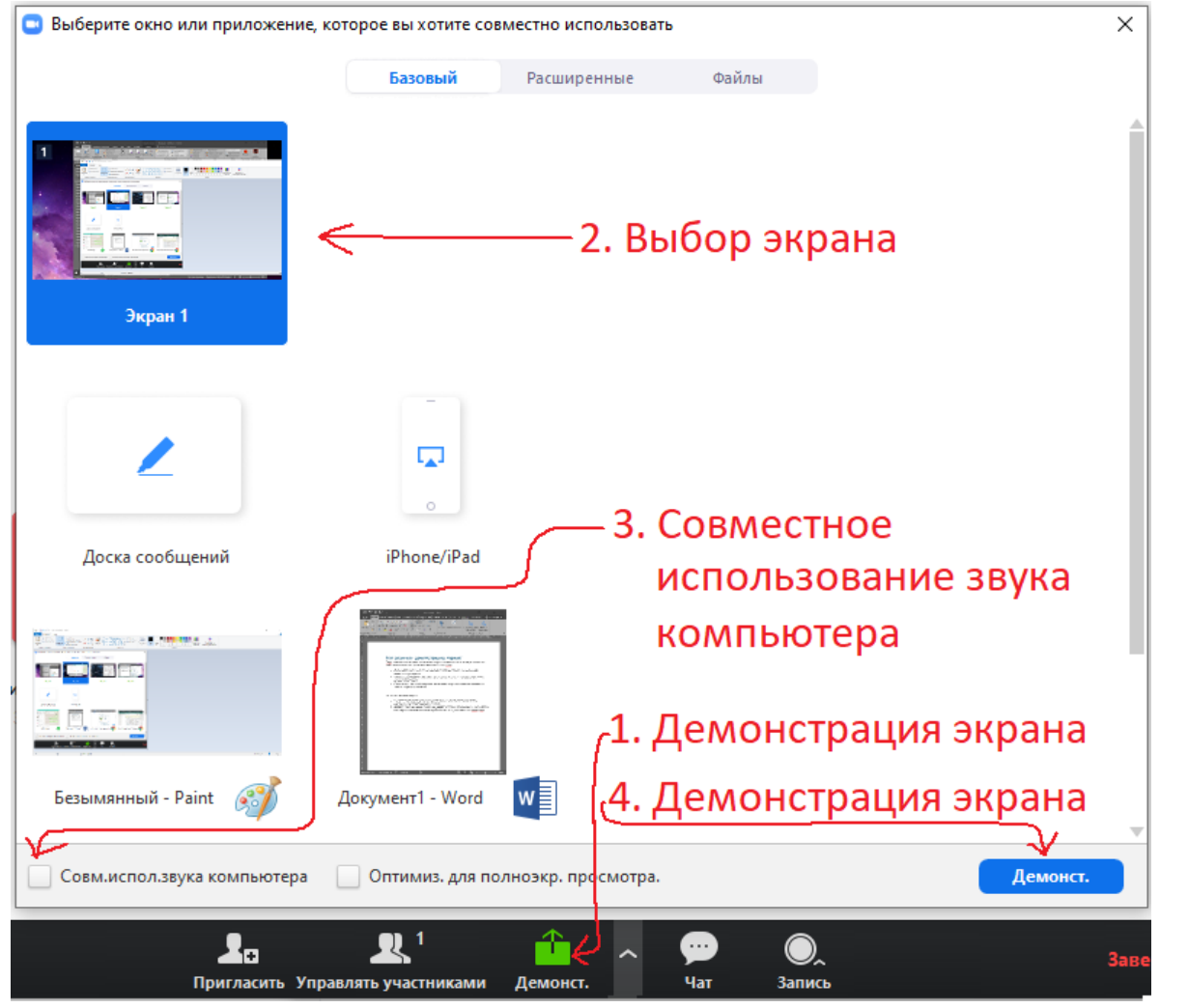

Если вместо экрана вы хотите показать чистый лист, то вместо экрана выберите пункт «Доска сообщений»

- 18) Дополнительные возможности:
  - Установите флажок «Совместное использование звука компьютера» (3): если этот флажок установлен, любой звук, воспроизводимый вашим компьютером, будет совместно использоваться в конференции.
  - Установите флажок «Оптимизировать для полноэкранного просмотра видеоролика»: Установите этот флажок, если хотите включить демонстрацию видеоролика в полноэкранном режиме. В противном случае не устанавливайте его, поскольку возможно размытие изображения при демонстрации экрана.
- 19) Нажмите «Демонстрация экрана» (4). По периметру выбранного вами экрана появится зеленая рамка, теперь все что отображается на этом экране – все открытые приложения и окна, файлы презентации в режиме демонстрации и т.п. будет доступно для просмотра участниками конференции.
- 20) Для остановки демонстрации экрана подведите курсор мыши к верху экрана в центре и нажмите красную кнопку «Остановить демонстрацию»

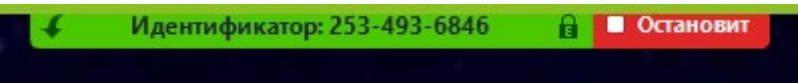

21) Для завершения конференции нажмите на кнопку «Завершить конференцию» в панели главного меню.

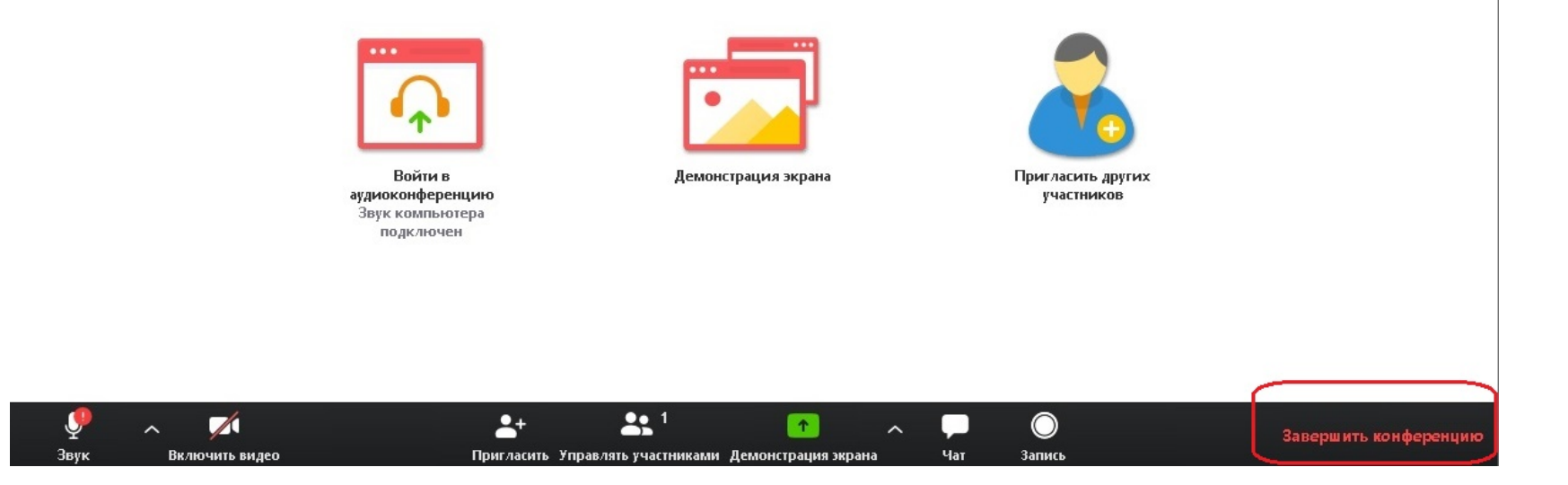